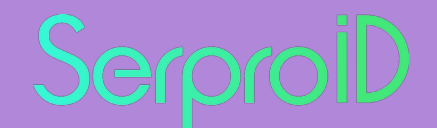

# Instalação do SerproID Desktop no MacOS

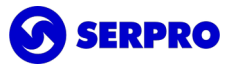

### **Download do Instalador**

Faça o download do instalador disponibilizado na página de downloads do SerproID: https://serproid.serpro.gov.br/downloads

| <ul> <li>Ittps://serproid.serpro.gov.br/downloads/</li> <li>Ittps://serproid.serpro.gov.br/downloads/</li>     &lt;</ul>                                                                                                    |                                                                                                    |                                                                 |                                                                                                    |          |   | _ |
|----------------------------------------------------------------------------------------------------|----------------------------------------------------------------------------------------------------|-----------------------------------------------------------------|----------------------------------------------------------------------------------------------------|----------|---|---|
| Image: Second Second Secon | • • < >                                                                                                    | M https://serproid.serpro.gov.br/downloads/                     |                                                                                                    | Û        |   | G |
| Orientações<br>▲ Manual de instalação<br>Instaladores compatíveis com versões<br>anteriores do Mac OS<br>High Sierra, Mojave, Catalina e Big Sur<br>1.5.12<br>▲ Baixar                                                                                                    | CONTRACT OF CONTRACT OF C | ▶ https://serproid.serpro.gov.br/downloads/ <ul> <li></li></ul> | <ul> <li>MAC OS</li> <li>bilidade: Monterey e Ventura</li> <li>el apenas para uso no Firefox.</li> <li>M2</li> <li></li></ul> | <b>①</b> | + | 0 |
|                                                                                                    |                                                                                                    |                                                                 |                                                                                                    |          |   |   |

### Execução do Instalador

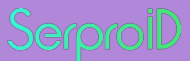

Dê um duplo clique no instalador para iniciar a instalação do SerproID Desktop

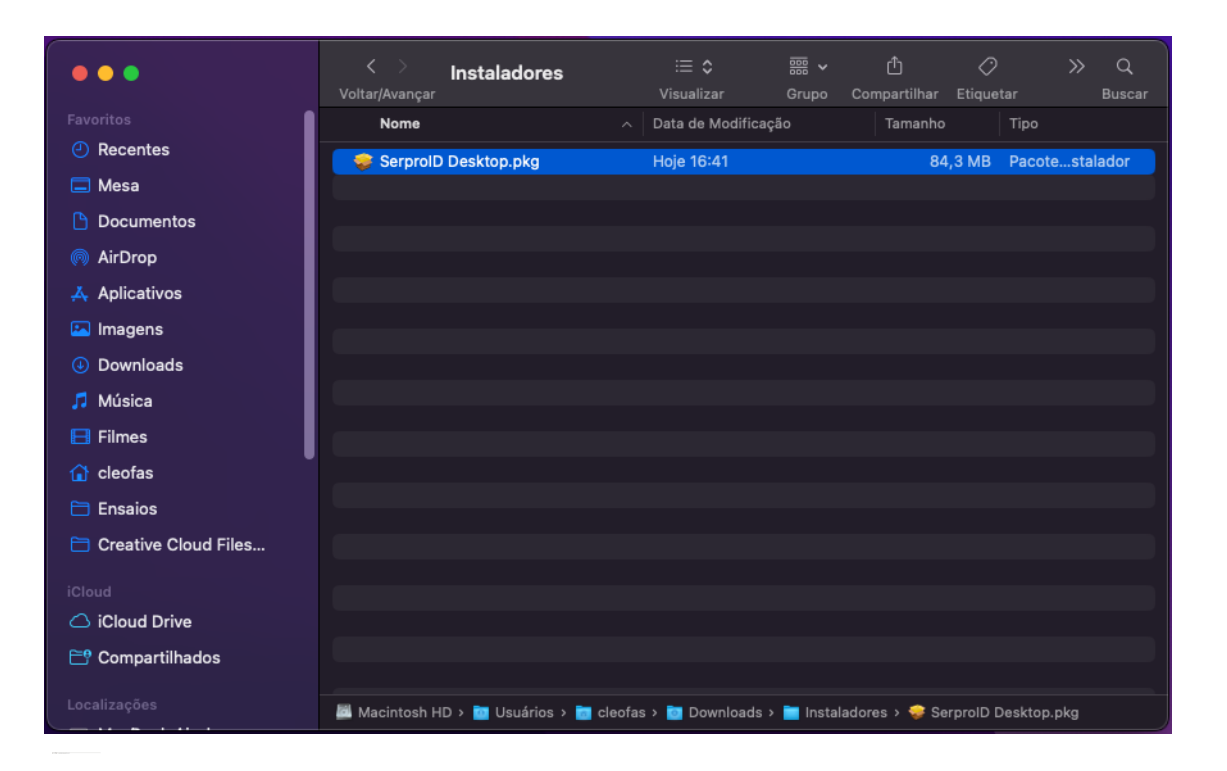

#### Alertas de Segurança

SerproiD

Caso seja apresentado o alerta "SerproID Desktop.pkg" não pode ser aberto porque a Apple não pode verificar a presença de software malicioso, será necessário Autorizar a execução do SeproID.

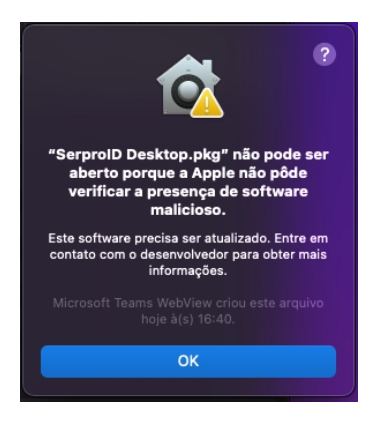

Para isso navegue até as configurações de segurança (**Preferência do Sistema -> Segurança e Privacidade -> Geral**) e selecione "Abrir mesmo assim"

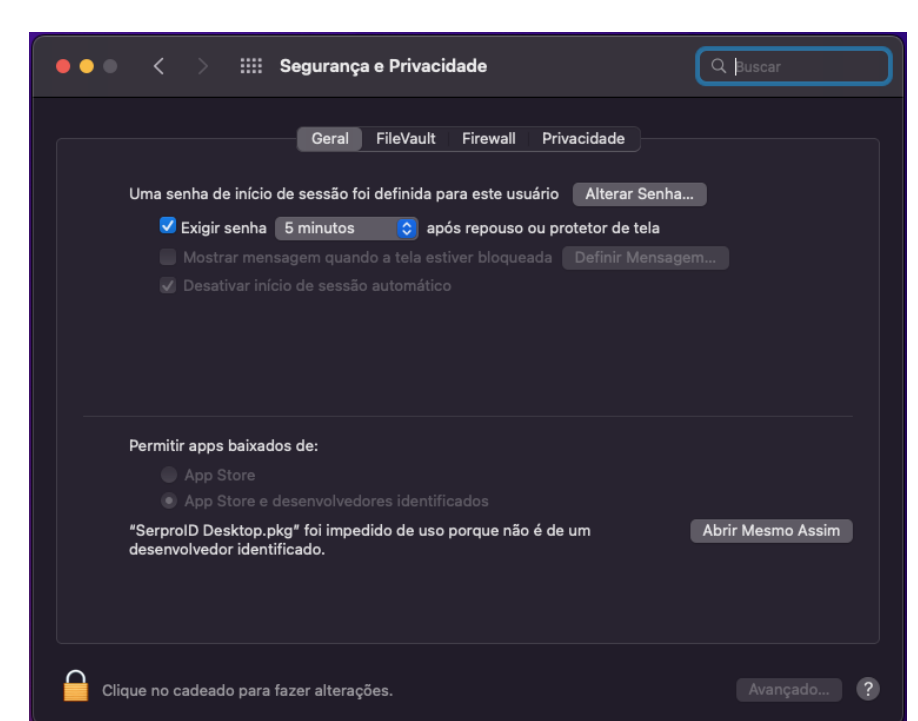

Ao ser reapresentada o alerta, selecione "**Abrir**".

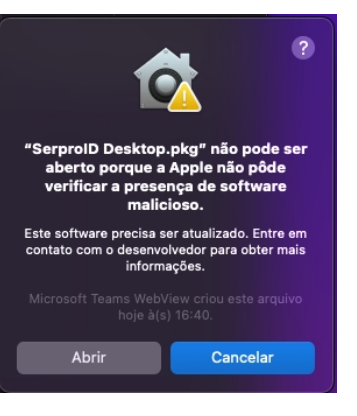

### Instalação do SerproID Desktop

Serproil

Após abrir o instalador, selecione "Continuar" para prosseguir.

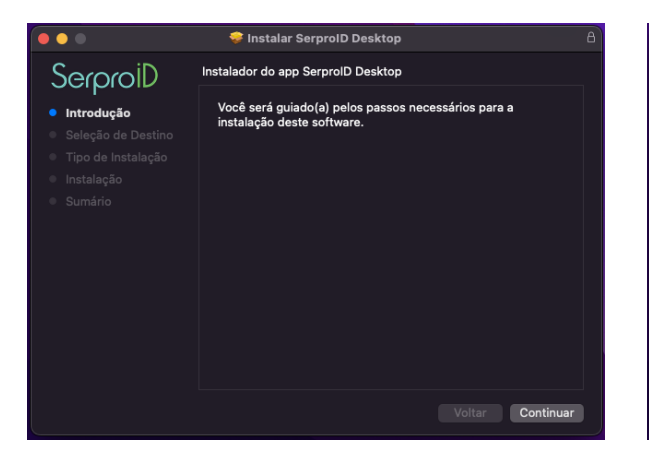

Ao selecionar "Instalar", será solicitada a digitação da senha do usuário. Selecione "Instalar Software" após a informação da senha. Após a conclusão da instalação, selecione "Fechar".

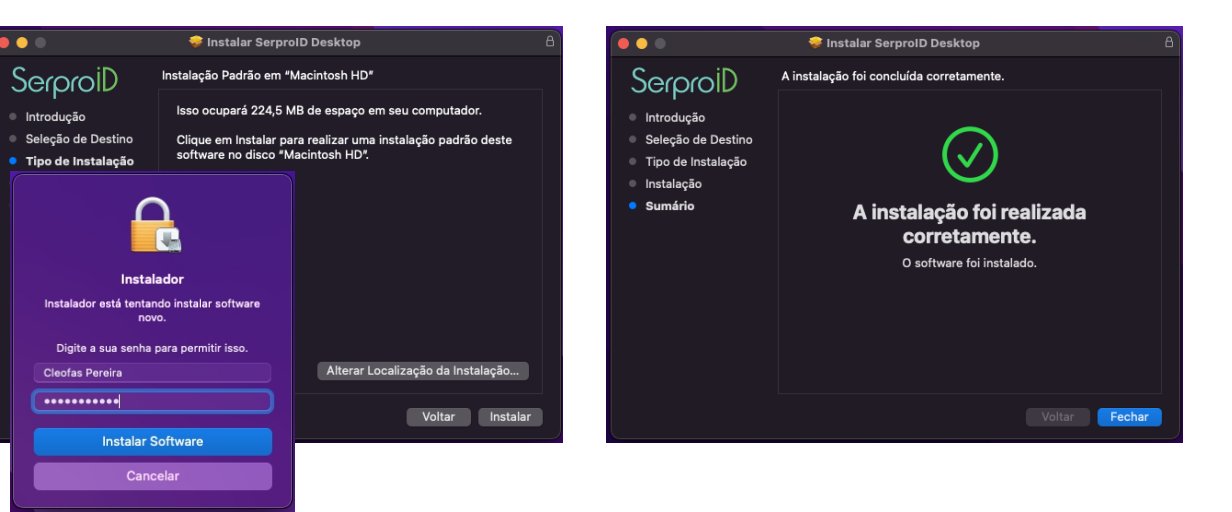

## Solicitação de permissão

SerproiD

Após abrir pela primeira vez o SerproID Desktop, será solicitada permissão para "**Recebimento de Acionamento de Tecla**". Selecione a opção "**Negar**".

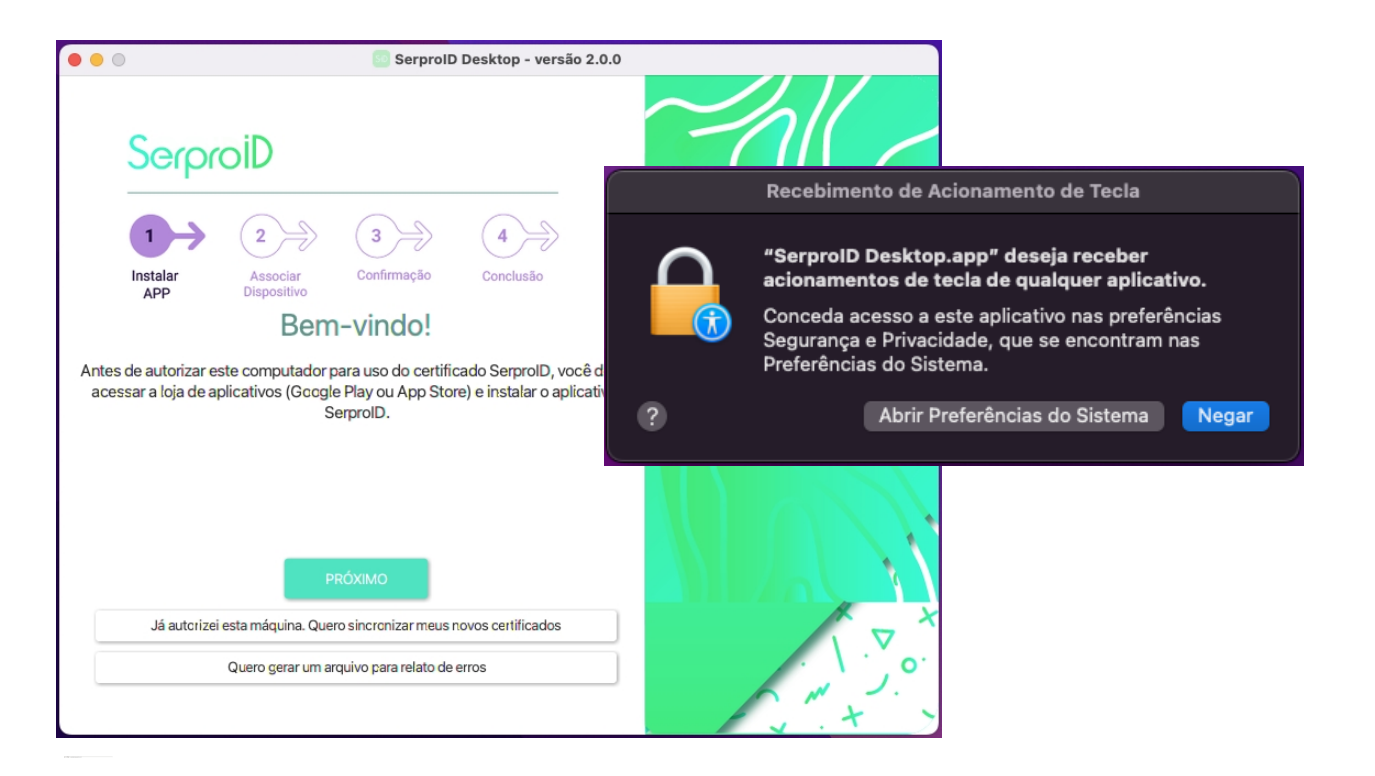

#### **Pronto!**

SerproiD

Agora basta abrir o SerproID Desktop e realizar o pareamento com o seu aplicativo móvel, SerproID, acessando "Computadores" e depois "+"

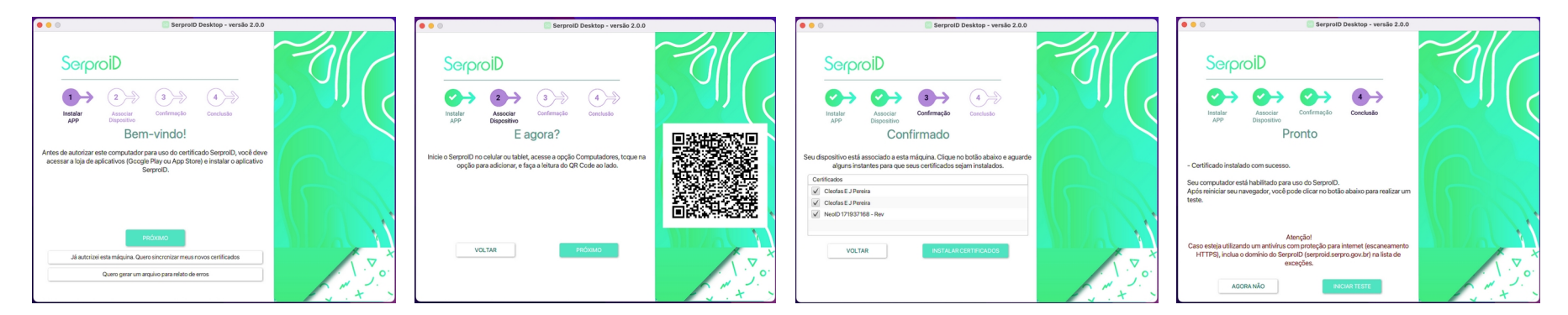

Caso tenha dúvidas sobre o processo de pareamento e/ou uso do SerproID, baixe o manual disponível em: https://serproid.serpro.gov.br/downloads

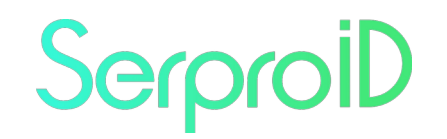

Seu Certificado Digital em Nuvem